# Smile to Smile のご案内

「Smile to Smile」は、シルバー人材センターの会員がセンターからのお知らせや 就業情報などをパソコンやスマートフォンから閲覧することができるサイトです。 便利な機能がたくさんありますので、ぜひ登録してご利用ください。

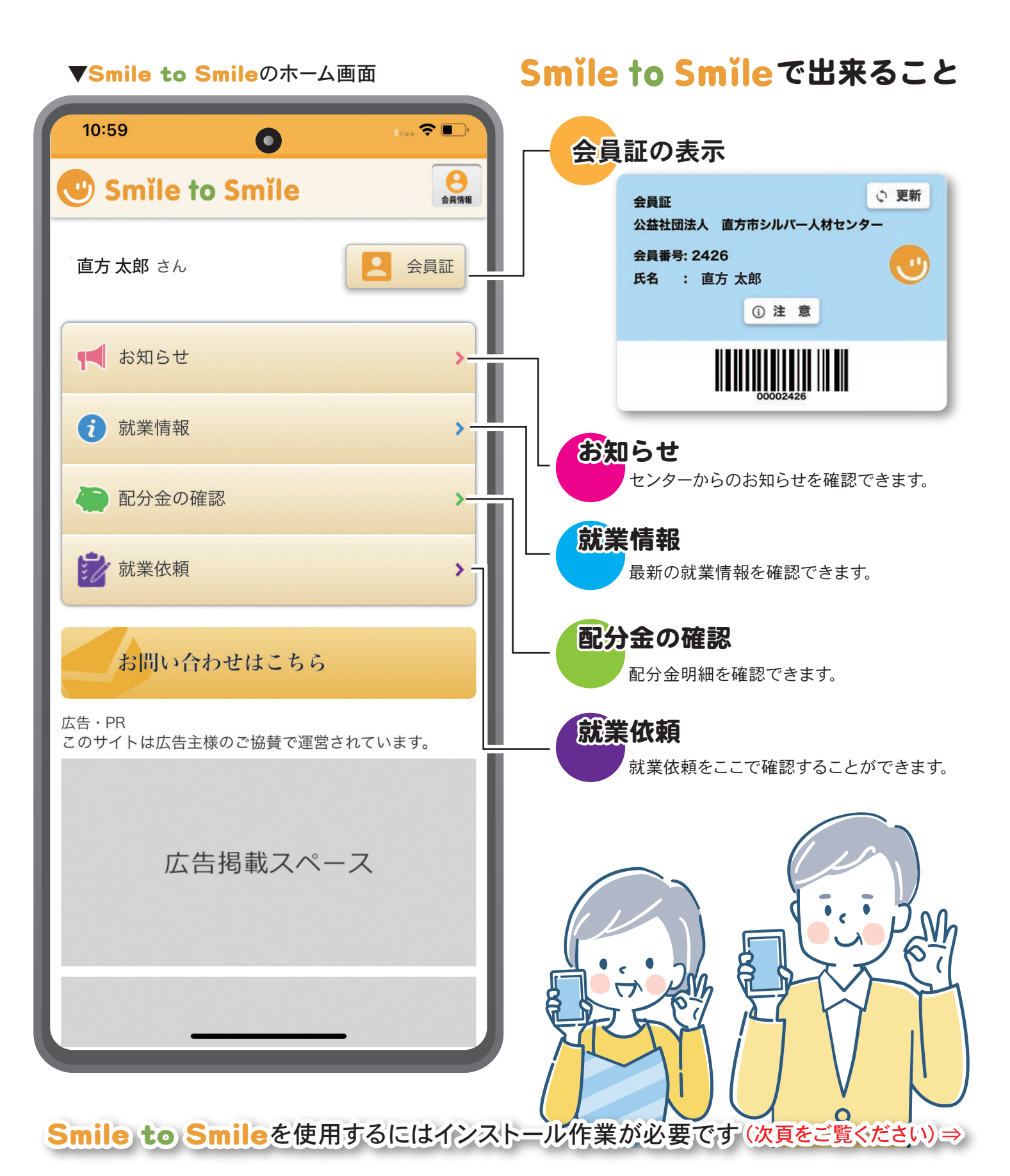

## Smile to Smile の初期登録手順

初回設定ログインの方法をご案内します。

## まず、ご準備を! 1. スマホで受信できるメールアドレス 2. ご自身で設定するパスワード

## ログインしましょう!(方法は2種類)

### ①ショートメールを受け取ってログインする方法 13:28 ¥ 🗐 🗐 🔹 5:34 👽 🖻 13:28 ¥ 🖽 🖽 • · > 14:4 864% 13:30 ¥ 🗐 🗐 • · > = = 4 863% 14864% ← (m) 050549141... v ≡ 4月の選挙公報配布、おつ 4月の選挙公報配布、おつ 🙂 Smile to Smile 🙂 Smile to Smile かれさまでした。 予告していました「ゴミの 出し方小冊子」の配布の準 備ができましたので、<u>5/11</u> (木)から地図等と配布物 予告していました「ゴミの ログインID ログインID 6:34 出し方小冊子」の配布の準 40145588 備ができましたので、<u>5/11</u> @E000112345 ハイフン (-) を除いて、数字のみ イフン (-) を除いて、数字のみ (木) から地の 度を開始いたします。 パスワード パスワード IDとパスワードは リンク先を開く v2855669 表示しない 表示する メモしておきましょう 🕑 😑 🕒 🔕 コピー ログイン P 🕨 🎛 👽 œ ⊟ 9 ートへの登録 3 バーソナ パスワードを忘れた方 https://www.s22s.ip G M 🔳 😬 0 ID : 40145588 D: 4014 5 6 1 パスワード:<u>y2855669</u> v2833343 2よくあるご質問 🛛 🔡 🔘 6 初めての方のログインIDとパスワ メッセージ(SMS)を送信 - ドは事務局から送付されている l 2 3 5 1 4 ログイン画面が センターから メールを確認し、 「リンク先を開く」を メールに記載の ショートメールを 赤で囲まれた部分を タップします 表示されます ID とパスワードを 送信します 表示させタップします 入力しログイン

## ②ログイン ID・パスワード通知書でログインする方法

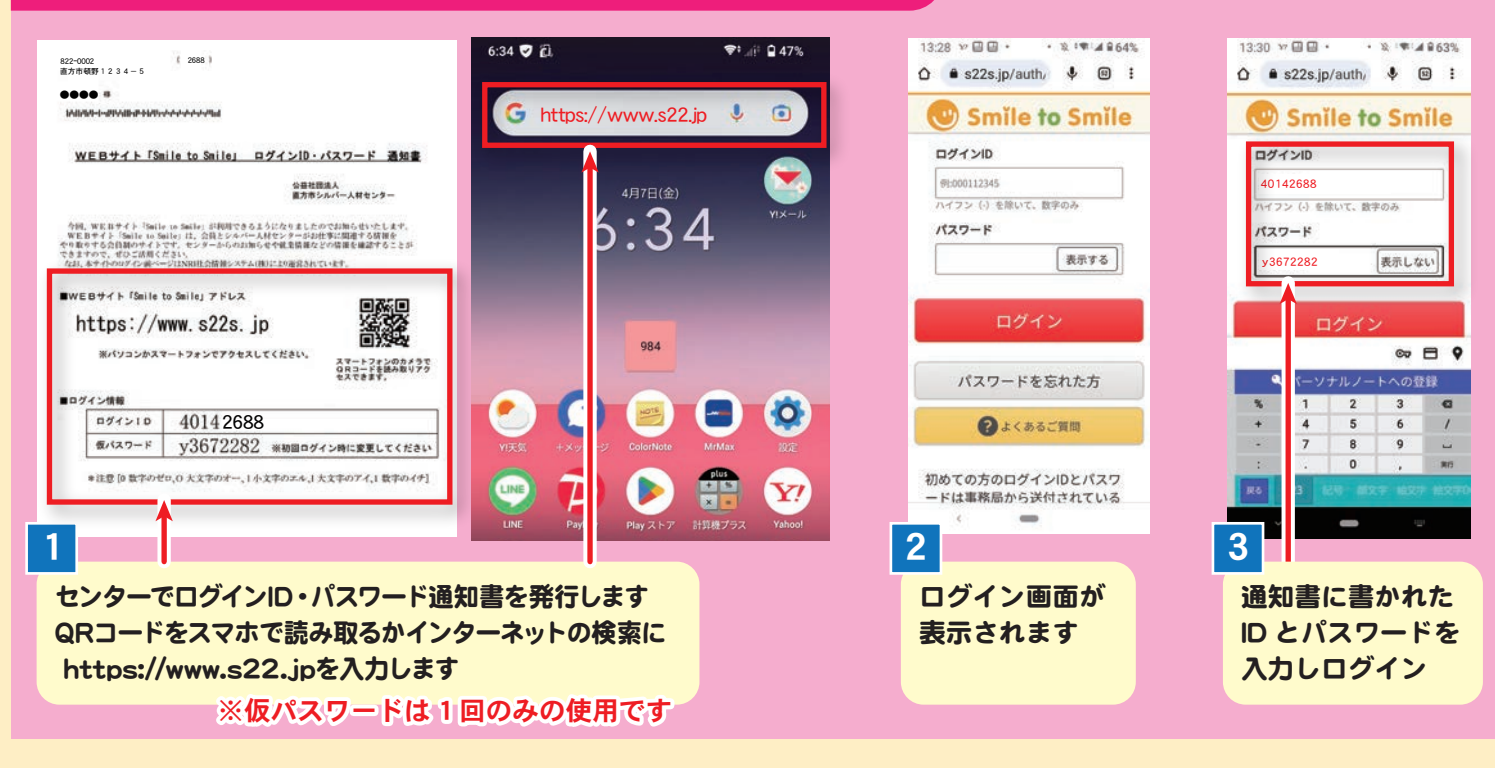

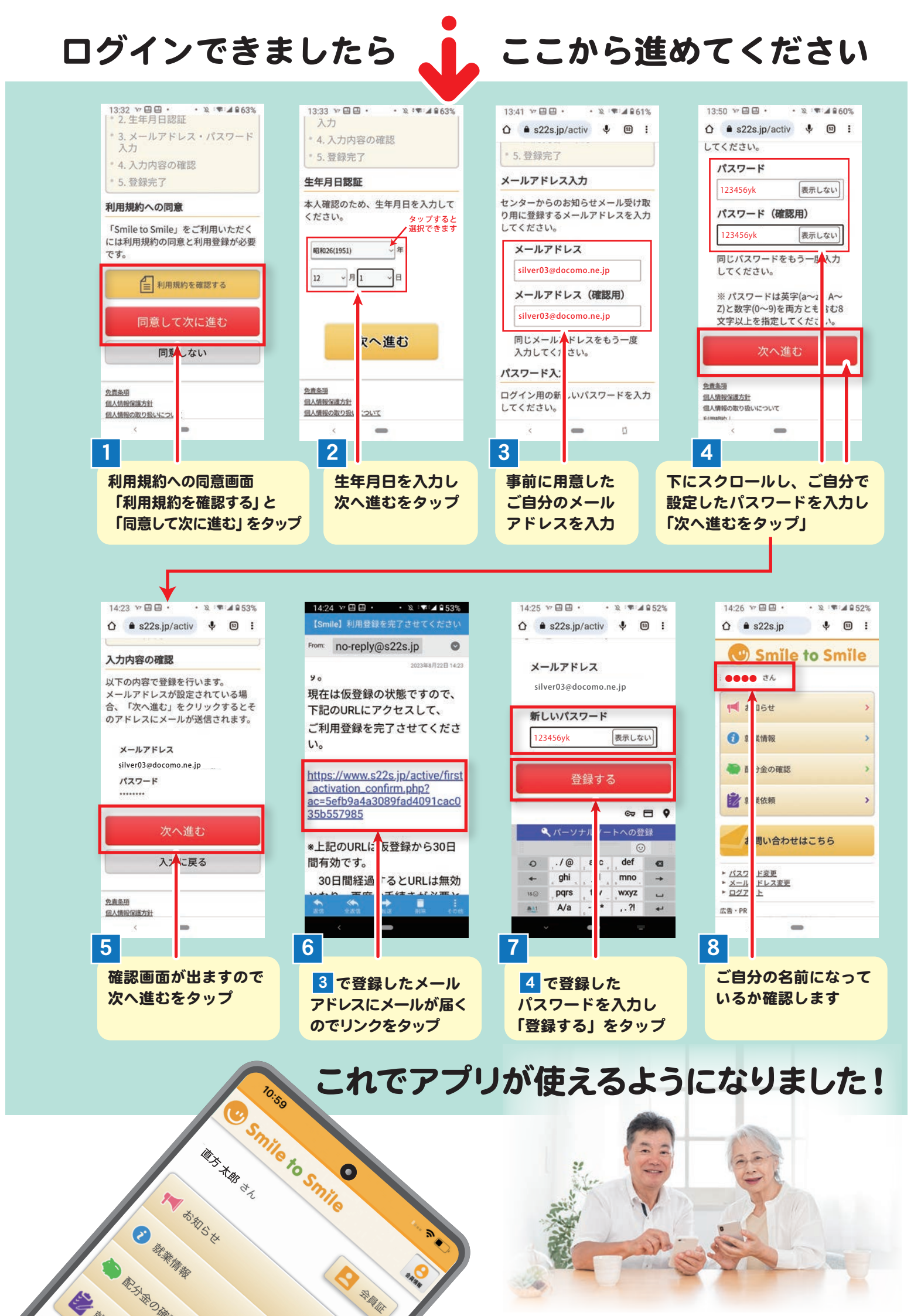

## アイコンをホーム画面に追加しましょう!

毎回検索しなくて済むようになります。

### アンドロイドの場合

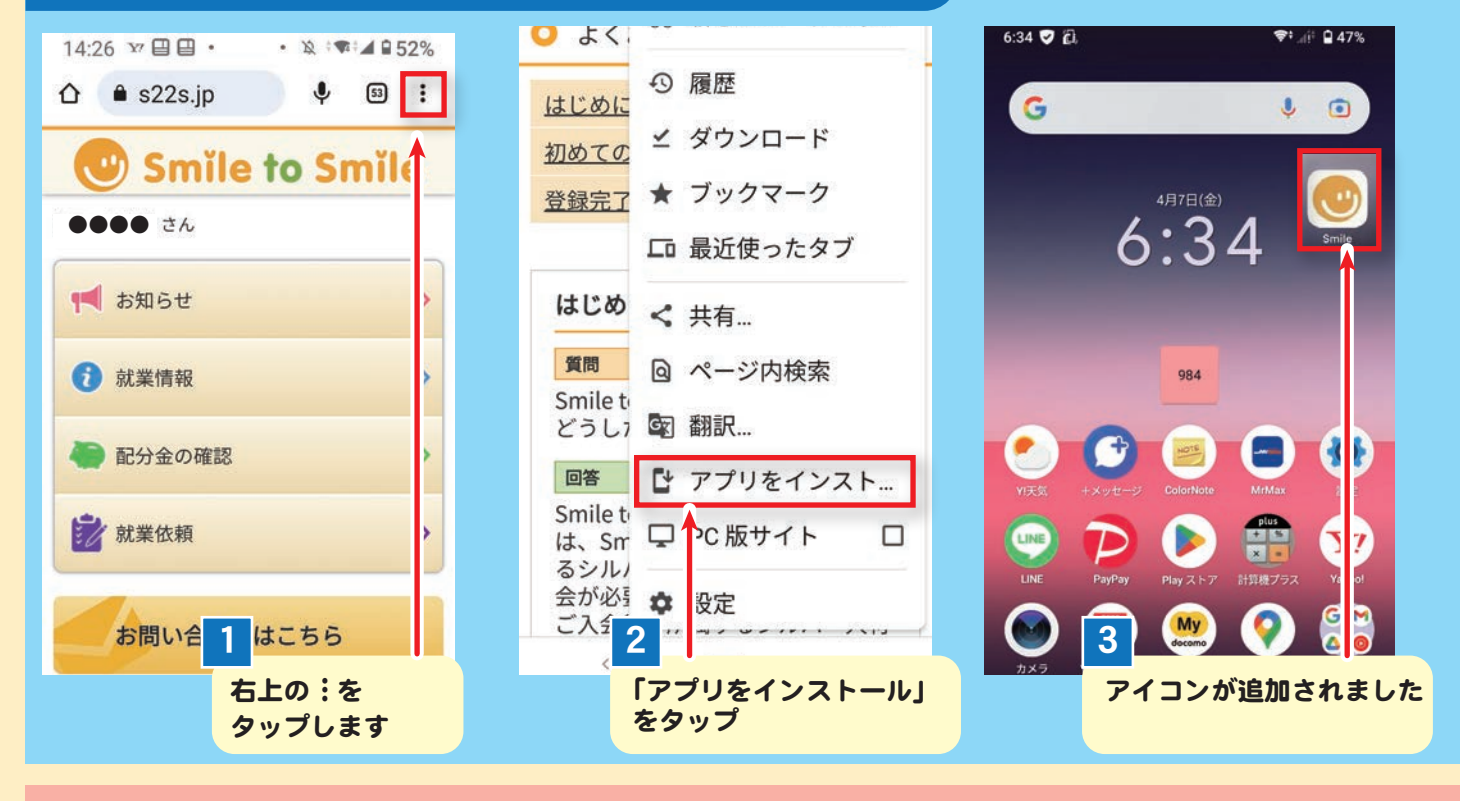

## アイフォン (iPhone) の場合

| 🍋 配分金の確認 >                                         | Smile to Smile                                 | ×                                              | 28             |                  |
|----------------------------------------------------|------------------------------------------------|------------------------------------------------|----------------|------------------|
| 就業依頼 >                                             |                                                |                                                | FaceTime カレンダ  | - 写真 · カメラ       |
| お問い合わせはこちら                                         | Image: AirDrop         X > t - ジ         X - h | 9<br>9<br>9<br>9<br>7<br>7<br>7<br>7<br>7<br>7 | <u>х-</u> л хт | <b>リマインダー</b> 時計 |
| <ul> <li>► バスワード変更</li> <li>► メールアドレス変更</li> </ul> |                                                | Ů                                              | ¢tv 😱          |                  |
| ► <u>ログアウト</u>                                     | リーディングリストに追加                                   | 00                                             | TV ポッドキャ       | スト App Store マップ |
| 広告・PR<br>このサイトは広告主様のご協賛で運営されています。                  | ブックマークを追加                                      | ш                                              |                |                  |
|                                                    | お気に入りに追加                                       | ☆                                              | Smile ^ルスケ     | ア ウォレット 設定       |
|                                                    | ページを検索                                         | E                                              |                | A                |
| szzs.jp C                                          | ホーム画面に追加                                       | Ŧ                                              |                |                  |
|                                                    | マークマップ                                         | 0                                              |                |                  |
|                                                    | 2                                              | Ø                                              | 3              |                  |
|                                                    | 「ホーム画面に追加」る                                    | をタップ                                           | アイコンが追         | 加されました           |

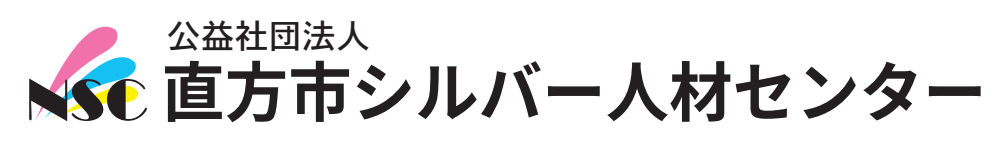

〒822-0031 福岡県直方市植木849-1 (0949)25-0511 https://www.n-silver.net

■営業時間/午前8時15分~午後5時 ■定休日/ 土日、祝祭日、年末年始